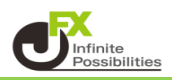

取引画面のレイアウト・デザインや、注文の初期値など全体の設定を保存して、 他のパソコンで利用する際にも同じ設定を利用することができます。 複数のパソコンをご利用の場合や、パソコンを新しくするときなど、設定する手間が省けます。

- 各種設定のエクスポート
- 1 取引画面を好みの設定に変更したら、 取引画面上部【設定】から【各種設定のエクスポート】をクリックします。

| MATRIXTRADER_ N                        |                                               |        |
|----------------------------------------|-----------------------------------------------|--------|
| 設定 表示 情報 クイック注文                        | 特殊注文 チャート 入出金 履歴検索/報告書 サポート/サービス情報 技          | 衆作マニュ  |
| 注文&動作設定                                | 如金額 1,840,653 必要証拠金額 0 発注証拠金額 0               |        |
| デザイン設定<br>My通貨設定                       | ク注文 🚭 ー括注文 🔚 レートパネル 🏢 レートー覧 📈 チャート ᢔ          | 注文一覧   |
| 各種設定の保存                                | /為替                                           |        |
| 各種設定のエクスポート                            |                                               |        |
| 各種設定のインボート<br>サーバ保存設定                  | EUR/JPY 0.5 ↑ 注文変更 全<br>BID ASK               | 通貨     |
| ターゲットメール設定<br>通知メール設定・メアド変更<br>バスワード変更 | 120.831 120.836<br>Lot数 1                     | 汪文状况   |
| サウンド設定                                 | BID ASK                                       | _      |
| 各種設定の初期化<br>ログアウト                      | 73.774 73.781 調 ボジション一覧   Lot数 1 ÷ 1Lot=1,000 | ▼ CSVH |
| バージョン                                  | CAD/JPY 17 17 ポジション番号                         | 通貨ペア   |
| 終了                                     | BID ASK                                       |        |

2 注意事項をお読みいただき、【はい】ボタンをクリックします。

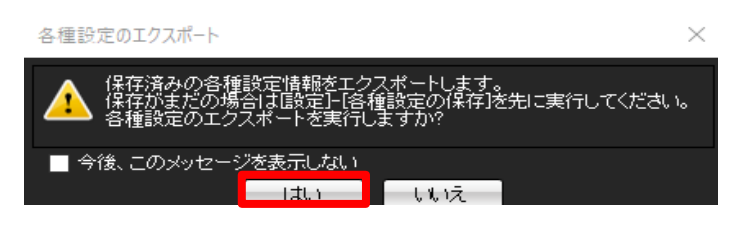

3 保存画面が表示されますので、任意の場所を指定します。 ファイル名に任意の名前を入力し、【保存】ボタンをクリックします。

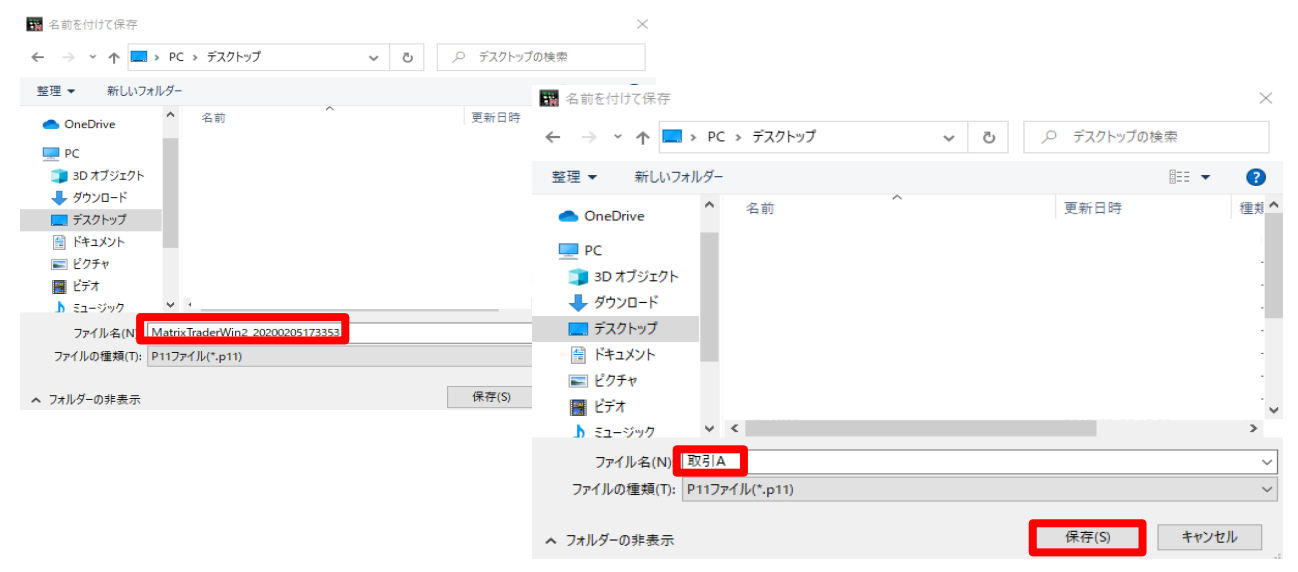

■ 各種設定のインポート

1 取引画面上部【設定】から【各種設定のインポート】をクリックします。

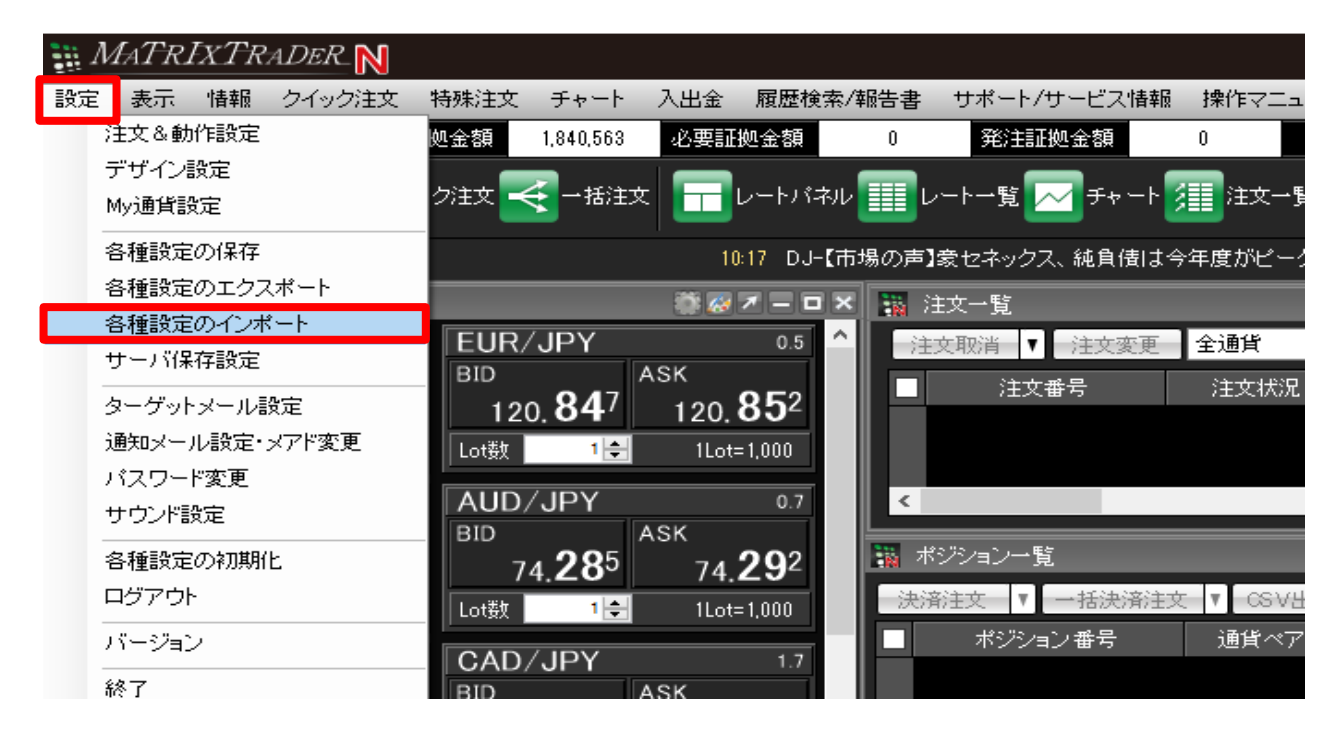

2 【開く】画面が表示されますので、保存したp11ファイルを選択し、【開く】ボタンをクリックします。

| 開く                                                      |                   |       |                  | ~                      |
|---------------------------------------------------------|-------------------|-------|------------------|------------------------|
| $\leftrightarrow$ $\rightarrow$ $\checkmark$ $\bigstar$ | PC » デスクトップ       | < 5 ~ | ○ デスクトップの検索      | Z                      |
| 整理 ▼ 新しいフォル                                             | レダー               |       |                  | · 🗆 🕐                  |
| PC                                                      | <b>^</b> 名前 ^     |       | 更新日時             | ^                      |
| 🧊 3D オブジェクト                                             | 取引A.p11           |       | 2020/02/05 17:34 |                        |
| 🕹 ダウンロード                                                |                   |       |                  |                        |
| 📃 デスクトップ                                                |                   |       |                  | プレビューを利                |
| 🖀 ドキュメント                                                |                   |       |                  | 用できませ                  |
| 📰 ピクチャ                                                  |                   |       |                  | <i>/V</i> <sub>0</sub> |
| 🎴 ビデオ                                                   |                   |       |                  |                        |
| 🎝 ミュージック                                                |                   |       |                  |                        |
| 🏪 ローカル ディスク (C                                          | v <               |       | >                | •                      |
| 7                                                       | リァイル名(N): 取引A.p11 | ~ P   | 11ファイル(*.p11)    | $\sim$                 |
|                                                         |                   |       | 開<(O)            | キャンセル                  |
|                                                         |                   |       |                  |                        |

3 注意事項をお読みいただき【はい】ボタンをクリックします。 読み込みが完了し、保存していた設定の取引画面が表示されます。

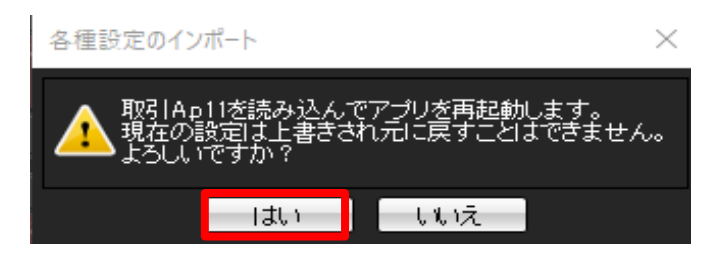